# Procedimento ELAM do módulo Nexus 7000 M-Series

# Contents

Introduction Topologia Determine o mecanismo de encaminhamento de entrada Configurar o disparador Iniciar a captura Interpretar os resultados Verificação adicional

## Introduction

Este documento descreve as etapas usadas para executar um ELAM nos módulos Cisco Nexus 7000 (N7K) M-Series, explica as saídas mais relevantes e descreve como interpretar os resultados.

Tip: Consulte o documento ELAM Overview para obter uma visão geral sobre ELAM.

# Topologia

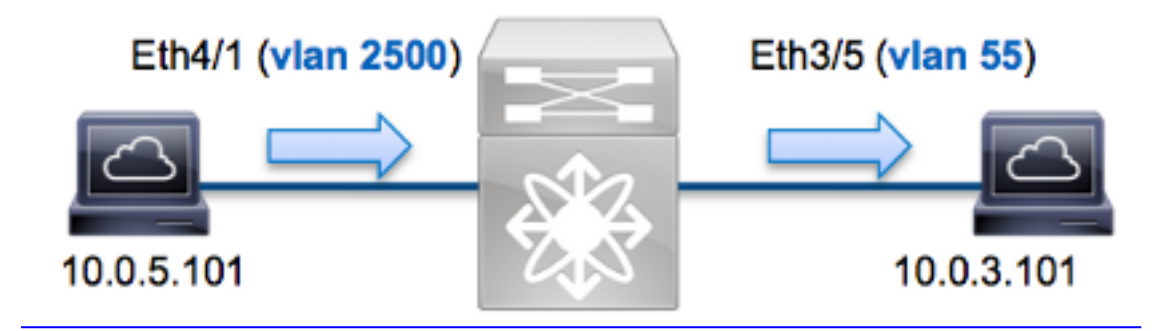

Neste exemplo, um host na VLAN 2500 (10.0.5.101), a porta Eth4/1 envia uma solicitação ICMP (Internet Control Message Protocol) a um host na VLAN 55 (10.0.3.101), porta Eth3/5. O ELAM é usado para capturar esse único pacote de 10.0.5.101 a 10.0.3.101. É importante lembrar que o ELAM permite capturar um único quadro.

Para executar um ELAM no N7K, você deve primeiro se conectar ao módulo apropriado (isso requer o privilégio de administrador de rede):

```
N7K# attach module 4
Attaching to module 4 ...
To exit type 'exit', to abort type '$.'
module-4#
```

### Determine o mecanismo de encaminhamento de entrada

Espera-se que o tráfego ingresse no switch na porta **Eth4/1**. Ao verificar os módulos no sistema, você verá que o **Módulo 4** é um módulo da série M. É importante lembrar que o N7K é totalmente distribuído e que os módulos, não o supervisor, tomam as decisões de encaminhamento para o tráfego de dataplane.

| snow me | dule                             |                                                                                                    |                                                                                                    |
|---------|----------------------------------|----------------------------------------------------------------------------------------------------|----------------------------------------------------------------------------------------------------|
| Ports   | Module-Type                      | Model                                                                                                    | Status                                                                                                    |
|         |                                  |                                                                                                    |                                                                                                    |
| 32      | 10 Gbps Ethernet Module          | N7K-M132XP-12                                                                                                    | ok                                                                                                    |
| 48      | 10/100/1000 Mbps Ethernet Module | N7K-M148GT-11                                                                                                    | ok                                                                                                    |
| 0       | Supervisor module-1X             | N7K-SUP1                                                                                                    | active *                                                                                                    |
| 0       | Supervisor module-1X             | N7K-SUP1                                                                                                    | ha-standby                                                                                                    |
|         | Ports<br><br>32<br>48<br>0<br>0  | Ports Module-Type<br>32 10 Gbps Ethernet Module<br>48 10/100/1000 Mbps Ethernet Module<br>0 Supervisor module-1X<br>0 Supervisor module-1X | PortsModule-TypeModel3210 Gbps Ethernet ModuleN7K-M132XP-124810/100/1000 Mbps Ethernet ModuleN7K-M148GT-110Supervisor module-1XN7K-SUP10Supervisor module-1XN7K-SUP1 |

Para os módulos da série M, execute o ELAM no FE (L2, Layer 2 Forwarding Engine) com o codinome interno **Eureka**. Observe que o L2 FE Data Bus (DBUS) contém as informações originais do cabeçalho antes das pesquisas de L2 e Camada 3 (L3), e o RBUS (Result Bus) contém os resultados após as pesquisas de L3 e L2. A pesquisa L3 é realizada pelo FE L3/Layer 4 (L4) com o nome de código interno **Lamira**, que é o mesmo processo usado na plataforma do switch Cisco Catalyst 6500 Series que executa o mecanismo de supervisão 2T.

Os módulos N7K M-Series podem usar vários FEs para cada módulo, então você deve determinar o ASIC **Eureka** usado para o FE na porta **Eth4/1**. Insira este comando para verificar isso:

| <pre>module-4# show hardware internal dev-port-map (some output omitted)</pre> |        |       |       |        |          |       |             |        |
|--------------------------------------------------------------------------------|--------|-------|-------|--------|----------|-------|-------------|--------|
| CARD_TYPE: 48 port 1G<br>>Front Panel ports:48                                 |        |       |       |        |          |       |             |        |
| Device                                                                         | name   |       | Dev   | role   |          | Ak    | obr num_    | _inst: |
| >Eurek                                                                         | a.     |       | DEV   | LAYER_ | _2_LOOKU | JP I  | <b>21KP</b> | <br>L  |
| ++++FRONT PANEL PORT TO ASIC INSTANCE MAP++++                                  |        |       |       |        |          |       |             |        |
| FP por                                                                         | t PHYS | SECUR | MAC_0 | RWR_0  | L2LKP    | L3LKP | QUEUE       | SWICHF |
| 1                                                                              | 0      | 0     | 0     | 0      | 0        | 0     | 0           | 0      |
| 2                                                                              | 0      | 0     | 0     | 0      | 0        | 0     | 0           | 0      |

Na saída, você pode ver que a porta Eth4/1 está na instância Eureka (L2LKP)0.

**Note**: Para os módulos da série M, a sintaxe ELAM usa valores baseados em 1, então a instância **0** se torna a instância **1** quando você configura o ELAM. Não é o caso dos módulos F-Series.

### Configurar o disparador

O **Eureka** ASIC suporta acionadores ELAM para IPv4, IPv6 e outros. O gatilho ELAM deve ser alinhado com o tipo de quadro. Se o quadro for um quadro IPv4, o disparador também deve ser IPv4. Um quadro IPv4 não é capturado com um *outro* acionador. A mesma lógica se aplica ao IPv6.

Com o Nexus Operating Systems (NX-OS), você pode usar o caractere de interrogação para separar o disparador do ELAM:

| <pre>module-4(eureka-elam)# tri;</pre> | gger dbus dbi ingress ipv4 if ? |
|----------------------------------------|---------------------------------|
| (some output omitted)                  |                                 |
| destination-flood                      | Destination Flood               |
| destination-index                      | Destination Index               |
| destination-ipv4-address               | Destination IP Address          |
| destination-mac-address                | Destination MAC Address         |
| ip-tos                                 | IP TOS                          |
| ip-total-len                           | IP Total Length                 |
| ip-ttl                                 | IP TTL                          |
| source-mac-address                     | Source MAC Address              |
| vlan-id                                | Vlan ID Number                  |

Para este exemplo, o quadro é capturado de acordo com os endereços IPv4 origem e destino, portanto, somente esses valores são especificados.

**Eureka** exige que os disparadores sejam configurados para o DBUS e o RBUS. Há dois buffers de pacote (PB) diferentes nos quais os dados de RBUS podem residir. A determinação da instância de PB correta depende do tipo exato de módulo e da porta de entrada. Normalmente, é recomendável configurar PB1 e, se o RBUS não disparar, repita a configuração com PB2.

Aqui está o gatilho do DBUS:

```
module-4(eureka-elam)# trigger dbus dbi ingress ipv4 if source-ipv4-address
10.0.5.101 destination-ipv4-address 10.0.3.101 rbi-corelate
Aqui está o gatilho do RBUS:
```

module-4(eureka-elam)# trigger rbus rbi pb1 ip if cap2 1

**Note**: A palavra-chave **rbi-correlation** no final do disparo DBUS é necessária para que o RBUS dispare corretamente no bit **cap2**.

#### Iniciar a captura

Agora que o FE de entrada está selecionado e você configurou o acionador, você pode iniciar a captura:

Para verificar o status do ELAM, insira o comando status:

```
module-4(eureka-elam)# status
Instance: 1
EU-DBUS: Armed
trigger dbus dbi ingress ipv4 if source-ipv4-address 10.0.5.101
    destination-ipv4-address 10.0.3.101 rbi-corelate
EU-RBUS: Armed
trigger rbus rbi pbl ip if cap2 1
LM-DBUS: Dis-Armed
No configuration
LM-RBUS: Dis-Armed
No configuration
Quando o quadro que corresponde ao disparador é recebido pelo FE, o status do ELAM é
mostrado como Disparado:
```

```
module-4(eureka-elam)# status
Instance: 1
EU-DBUS: Triggered
trigger dbus dbi ingress ipv4 if source-ipv4-address 10.0.5.101
  destination-ipv4-address 10.0.3.101 rbi-corelate
EU-RBUS: Triggered
trigger rbus rbi pb1 ip if cap2 1
LM-DBUS: Dis-Armed
No configuration
LM-RBUS: Dis-Armed
No configuration
```

#### Interpretar os resultados

Para exibir os resultados do ELAM, insira os comandos **show dbus** e **show rbus**. Se houver um alto volume de tráfego que corresponda aos mesmos disparadores, o DBUS e o RBUS podem disparar em quadros diferentes. Portanto, é importante verificar os números de sequência interna nos dados DBUS e RBUS para garantir que eles correspondam:

```
module-4(eureka-elam)# show dbus | i seq
seq = 0x05
module-4(eureka-elam)# show rbus | i seq
seq = 0x05
```

Aqui está o trecho dos dados ELAM mais relevantes para este exemplo (alguns resultados são omitidos):

```
module-4(eureka-elam)# show dbus
seq = 0x05
vlan = 2500
source_index = 0x00a21
l3_protocol = 0x0 (0:IPv4, 6:IPv6)
l3_protocol_type = 0x01, (1:ICMP, 2:IGMP, 4:IP, 6:TCP, 17:UDP)
dmac = 00.00.0c.07.ac.65
smac = d0.d0.fd.b7.3d.c2
ip_ttl = 0xff
ip_source = 010.000.005.101
ip_destination = 010.000.003.101
```

module-4(eureka-elam)# show rbus
seq = 0x05
flood = 0x0
dest\_index = 0x009ed
vlan = 55
ttl = 0xfe
data(rit/dmac/recir) = 00.05.73.a9.55.41
data(rit/smac/recir) = 84.78.ac.0e.47.41
Com os dados DBUS, você pode verificar se o quadro é recebido na VLAN 2500 com um
endereço MAC de origem de d0d0.fdb7.3dc2 e um endereço MAC de destino de 0000.0c07.ac65.
Você também pode ver que esse é um quadro IPv4 originado de 10.0.5.101 e destinado a

10.0.3.101.

**Tip**: Há vários outros campos úteis que não estão incluídos nessa saída, como o valor de Tipo de Serviço (TOS), flags IP, comprimento de IP e comprimento de quadro L2.

Para verificar em que porta o quadro é recebido, insira o comando **SRC\_INDEX** (a LTL (Local Target Logic) de origem). Insira este comando para mapear um LTL para uma porta ou grupo de portas para o N7K:

 N7K# show system internal pixm info ltl 0xa21

 Member info

 ----- 

 Type
 LTL

 ------ 

 PHY\_PORT
 Eth4/1

FLOOD\_W\_FPOE 0x8014

A saída mostra que o **SRC\_INDEX** do **0xa21** mapeia para a porta **Eth4/1**. Isso confirma que o quadro é recebido na porta **Eth4/1**.

Com os dados RBUS, você pode verificar se o quadro é roteado para a VLAN 55 e se o TTL é decrementado de **0xff** nos dados **DBUS** para **0xfe** nos **RBUS**. Você pode ver que os endereços MAC origem e destino são regravados para **8478.ac0e.4741** e **0005.73a9.5541**, respectivamente. Além disso, você pode confirmar a porta de saída do **DEST\_INDEX** (LTL de destino):

 N7K# show system internal pixm info ltl 0x9ed

 Member info

 Type
 LTL

 PHY\_PORT
 Eth3/5

 FLOOD\_W\_FPOE
 0x8017

 FLOOD\_W\_FPOE
 0x8016

A saída mostra que o **DEST\_INDEX** de **0x9ed** mapeia para a porta **Eth3/5**. Isso confirma que o quadro é enviado da porta **Eth3/5**.

#### Verificação adicional

Para verificar como o switch aloca o pool LTL, insira o comando **show system internal pixm info Itlregion**. A saída desse comando é útil para entender a finalidade de um LTL se ele não for combinado a uma porta física. Um bom exemplo disso é um LTL **Drop**:

#### ${\tt N7K\#}$ show system internal pixm info ltl 0x11a0 0x11a0 is not configured

#### N7K# show system internal pixm info ltl-region

| LTL POOL TYPE                          | SIZE      | RANGE            |  |  |  |  |
|----------------------------------------|-----------|------------------|--|--|--|--|
|                                        |           |                  |  |  |  |  |
| DCE/FC Pool                            | 1024      | 0x0000 to 0x03ff |  |  |  |  |
| SUP Inband LTL                         | 32        | 0x0400 to 0x041f |  |  |  |  |
| MD Flood LTL                           | 1         | 0x0420           |  |  |  |  |
| Central R/W                            | 1         | 0x0421           |  |  |  |  |
| UCAST Pool                             | 1536      | 0x0422 to 0x0a21 |  |  |  |  |
| PC Pool                                | 1720      | 0x0a22 to 0x10d9 |  |  |  |  |
| LC CPU Pool                            | 32        | 0x1152 to 0x1171 |  |  |  |  |
| EARL Pool                              | 72        | 0x10da to 0x1121 |  |  |  |  |
| SPAN Pool                              | 48        | 0x1122 to 0x1151 |  |  |  |  |
| UCAST VDC Use Pool                     | 16        | 0x1172 to 0x1181 |  |  |  |  |
| UCAST Generic Pool                     | 30        | 0x1182 to 0x119f |  |  |  |  |
| LISP Pool                              | 4         | 0x1198 to 0x119b |  |  |  |  |
| Invalid SI                             | 1         | 0x119c to 0x119c |  |  |  |  |
| ESPAN SI                               | 1         | 0x119d to 0x119d |  |  |  |  |
| Recirc SI                              | 1         | 0x119e to 0x119e |  |  |  |  |
| Drop DI                                | 2         | 0x119f to 0x11a0 |  |  |  |  |
| UCAST (L3_SVI_SI) Region               | 31        | 0x11a1 to 0x11bf |  |  |  |  |
| UCAST (Fex/GPC/SVI-ES) 3648            | 0x11c0 to | Ox1fff           |  |  |  |  |
| UCAST Reserved for Future Use Region   | 2048      | 0x2000 to 0x27ff |  |  |  |  |
| ====================================== |           |                  |  |  |  |  |
| VDC OMF Pool                           | 32        | 0x2800 to 0x281f |  |  |  |  |